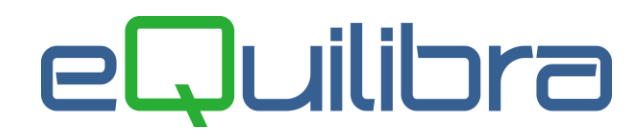

# Documenti Visuali

La Gestione Documenti Visuale di eQuilibra è un nuovo sistema integrato per la creazione dei vari tipi di documenti aziendali: preventivi, ordini, bolle, fatture ecc..

Si possono creare documenti riguardanti sia Clienti che Fornitori oppure che movimentano esclusivamente il magazzino.

Il caricamento e la modifica dei documenti consente di aggiornare automaticamente i movimenti relativi agli articoli di magazzino.

È possibile modificare e/o cancellare qualsiasi tipo di documento. L'unico documento non modificabile è la fattura da bolle definitiva (servirà annullare la fatturazione per poter modificare la bolla).

Si tenga conto che, all'atto del salvataggio, ad ogni documento viene associato un "riferimento interno" (Rif.Int) puramente gestionale utile per riprendere in modifica il documento. Il numero effettivo del documento (bolla/fattura/nota credito) verrà assegnato solo al momento della stampa effettiva (N.Fatt, N.Bolla,etc.).

In fase di fatturazione, il programma fatturerà solo le bolle a cui è stato assegnato un numero effettivo.

## **Note Operative**

Entrando nel nuovo programma **Documenti Visuali** la prima videata proposta si presenta in modalità di ricerca.

Si ha la possibilità di filtrare per:

- <u>Tipo documento</u>,
- <u>Dati generali documenti</u>,
- Dettaglio righe,
- Opzioni (eQuilibra).

| Tipo documento                                                                                                    | Dati generali documenti                                                                                     | Dettaglio righe                                                                                                    | Opzioni sistema                                                                                                    |
|----------------------------------------------------------------------------------------------------|----------------------------------------------------------------------------------------------------|----------------------------------------------------------------------------------------------------|----------------------------------------------------------------------------------------------------|
| Seleziona tutto Des                                                                                                    | eleziona tutto                                                                                              | Rif.Interno                                                                                                    |                                                                                                    |
| Documenti<br>Clienti Fornitori<br>9 Bolla non fatturabile<br>9 Bolla->Fattura<br>9 Fattura accompagnatoria<br>9 Fattura Normale<br>9 Nota di credito cliente<br>9 Bolla fornitore/terzista | Ordini<br>Tutti<br>Preventivo<br>Ordine cliente<br>Ordine fornitore<br>Ordine terzista<br>Ordine produzione | Movimenti Tutti Movimenti interni Movimenti cliente Movimenti fornitore Buono di prelievo Buono di versamento Buono di ingresso Buono di ingr. in c/l | Stato documenti<br>Tutti<br>Da fatturare<br>Fatturati<br>Stato ordini<br>Tutti<br>Da evadere<br>Totalmente evasi<br>In attesa<br>Fittizi |

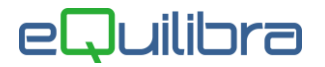

#### 1. Tipo documento

1.1 La sezione **"Tipo documento** " visualizza tutti i tipi di documento che possono essere inseriti/modificati. L'utente ha la possibilità di **Deselezionare**, tramite il bottone dedicato, l'impostazione automatica e decidere quale documento inserire.

La videata si suddivide con:

- Documenti per i Clienti, bolla non fatturabile, bolla-fattura, fattura accompagnatoria, fattura normale e nota di credito cliente; per i Fornitori bolla fornitore/terzista.
  - Documenti Clienti Fornitori V Bolla non fatturabile V Bolla->Fattura V Fattura accompagnatoria V Fattura Normale V Nota di credito cliente V Bolla fornitore/terzista

Per selezionare solo i documenti dei **Clienti** e lo stato da fatturare/fatturati, cliccare su **Deseleziona tutto** e su **Clienti**.

| Documenti<br>Clienti Fornitori<br>Bolla non fatturabile<br>Bolla->Fattura<br>Fattura accompagnatoria<br>Fattura Normale<br>Nota di credito cliente<br>Bolla fornitore/terzista | Documenti<br>Clienti Fornitori<br>Ø Bolla non fatturabile<br>Ø Bolla->Fattura<br>Ø Fattura accompagnatoria<br>Ø Fattura Normale<br>Ø Nota di credito cliente<br>Bolla fornitore/terzista | Stato documenti<br>Tutti<br>Ø Da fatturare<br>Ø Fatturati |
|----------------------------------------------------------------------------------------------------|----------------------------------------------------------------------------------------------------|-----------------------------------------------------------|
|----------------------------------------------------------------------------------------------------|----------------------------------------------------------------------------------------------------|-----------------------------------------------------------|

Per selezionare solo i documenti dei Fornitori, cliccare su Deseleziona tutto e su Fornitori.

| Seleziona tutto                                                                                                    | seleziona tutto |                                                                                                    |
|----------------------------------------------------------------------------------------------------|-----------------|----------------------------------------------------------------------------------------------------|
| Documenti<br>Clienti Fornitori<br>Bolla non fatturabile<br>Bolla->Fattura<br>Fattura accompagnatoria<br>Fattura Normale<br>Nota di credito cliente<br>Bolla fornitore/terzista |                 | Documenti<br>Clienti Fornitori<br>Bolla non fatturabile<br>Bolla->Fattura<br>Fattura accompagnatoria<br>Fattura Normale<br>Nota di credito cliente<br>Ø Bolla fornitore/terzista |

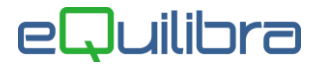

 Ordini l'utente può emettere ordini ai clienti, ai fornitori, ai terzisti, ordini di produzione ed emettere anche preventivi.

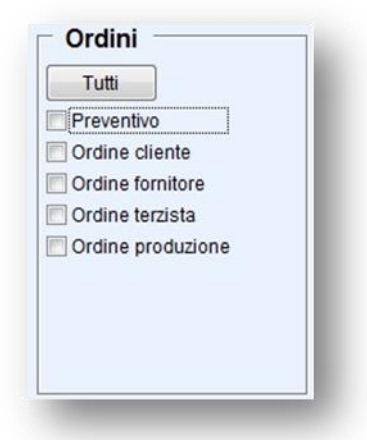

Cliccando su **Deseleziona tutto** in automatico il programma toglie la spunta dando la possibilità all'utente di definire il tipo e lo stato del documento da ricercare.

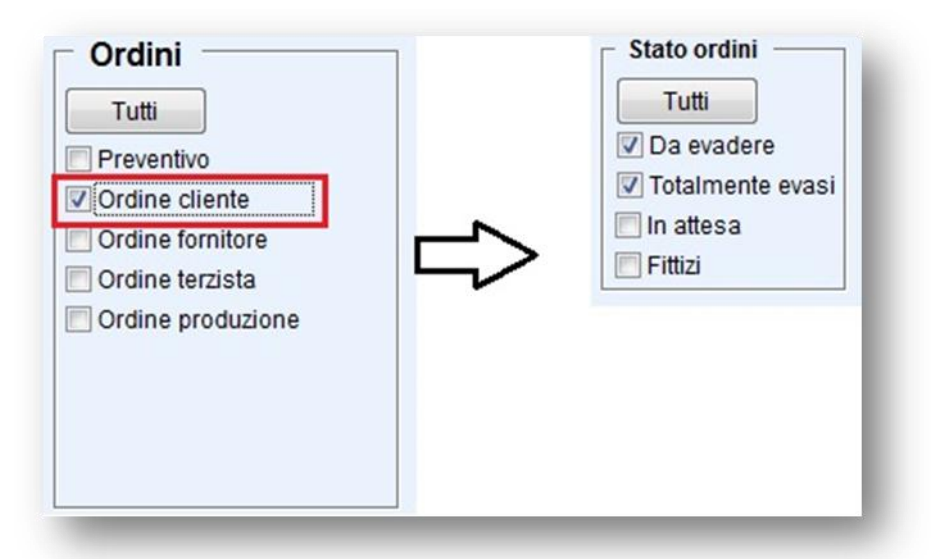

 Movimenti consente di inserire, interrogare e modificare i movimenti di magazzino inseriti direttamente, mentre quelli derivanti dall'emissione dei documenti, l'utente li può solo visualizzare.

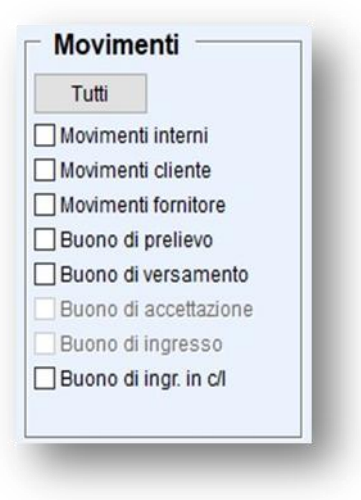

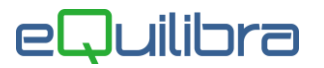

- 1.2 La sezione "Tipo documento " permette di:
  - **riprendere** in modifica i documenti, impostando il riferimento interno del documento e cliccando sul tasto funzione dedicato **Modifica**.

| Rif.Interno | 112368 |  |
|-------------|--------|--|
|             |        |  |

 cambiare il tipo di documento, impostando il riferimento interno di una bolla non fatturabile e/o bolla- fattura il programma attiva in automatico il tasto funzione dedicato "Cambia Tipo di documento".

| 👰 Emissione documenti - 1304                                                              | ×                                                                                                    |   |
|-------------------------------------------------------------------------------------------|----------------------------------------------------------------------------------------------------|---|
| Cambio tipo documento                                                                     | Q Emissione documenti - 1304                                                                                                    | × |
| Da bolla->fattura a bolla non fatturabile<br>Vecchia causale 201 VENDITA<br>Nuova causale | Cambio tipo documento<br>Da bolla->fattura a bolla non fatturabile<br>Vecchia causale 201 VENDITA<br>Nuova causale 251 C/VISIONE |   |

Il programma richiederà di modificare la causale di magazzino con una nuova causale (es. causale 201 vendita, il riferimento interno impostato si riferisce a una "bolla-fattura", si può modificare con la causale 252 c/visione "bolla no fattura", causale che prevede solo la bollettazione e non la fatturazione), impostata la nuova causale confermare con F10. E' importante sottolineare che le due causali di magazzino che si utilizzano devono avere le stesse configurazioni attive (es. sulla causale 201 vendita è attiva la gestione dei depositi deve essere attiva anche sulla causale 252 c/visione), conto lavoro, rintracciabilità, causale di distinta base, causale contropartite, gestione trasporto..

 inserire nuovi documenti tramite il tasto funzione Ins (nuovo Inserimento). Il programma attiva la richiesta di selezionare un documento, quando non è stato definito il tipo di documento che si vuole inserire.

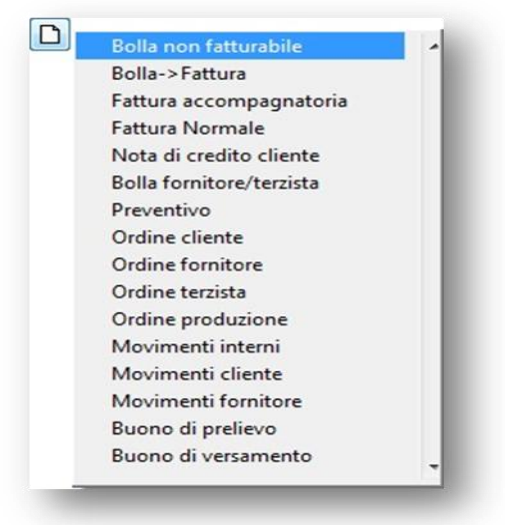

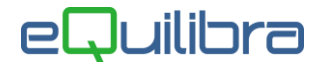

## 2. Dati generali documenti

2.1 La sezione "**Dati generali documenti**" permette di interrogare e richiamare i documenti emessi, la videata si modifica a seconda delle impostazioni definite nella sezione **Tipo documento** e di modificare le bolle-fatture già fatturate (<u>vedi capitolo dedicato</u>).

| Tipo         | documento |          | Dati generali documenti | Dettaglio righe |
|--------------|-----------|----------|-------------------------|-----------------|
| Da data :    | 01-01-15  | A data : | 07-09-15                |                 |
| Agente       | []        |          |                         |                 |
| Destinazione |           |          | Da dt.cons.ord.         |                 |
| Causale      |           |          | A dt cons.ord.          |                 |
| Sezione      | 0         |          |                         |                 |
| Rif.ord.est. |           |          | Dt.rif.ord.est.         |                 |
| Forma pag.   |           |          | Caus.cont.              |                 |
| Vettore      | )         |          | Esecutore               |                 |
| Num.docum.   |           |          | / K-                    |                 |

• Tutti i documenti il programma attinge i dati dal magazzino, da bolle/fatture e dagli ordini.

|              | Tipo documento          |          | Dati         | generali | docu | imenti    |         |                   |         |
|--------------|-------------------------|----------|--------------|----------|------|-----------|---------|-------------------|---------|
| Da data :    | 01-01-15                | A data : |              | 07-09-1  | 5    |           |         |                   |         |
| ▲ <b>∛</b> ⊽ | ( E Z                   |          |              |          |      | _         |         | 4. <sup>9</sup> . | 12      |
| Tip.Doc.     | Documento               | Rif.Int  | Data Rif.Int | N.Bolla  |      | Tipo Fatt | N.Fatt. | Data Fatt.        | Cli/For |
| М            | BUONO DI INGRESSO       | 149263   | 08-01-15     | 857      |      |           | 0       |                   | 02483   |
| С            | ORDINE CLIENTE          | 150001   | 08-01-15     |          |      |           | 0       |                   | 02586   |
| F            | ORDINE FORNITORE        | 150001   | 08-01-15     |          |      |           | 0       |                   | 0261    |
| М            | BUONO DI INGRESSO       | 149277   | 09-01-15     | 872      |      |           | 0       |                   | 02483   |
| М            | BUONO DI INGRESSO       | 149280   | 09-01-15     | 17       |      |           | 0       |                   | 0261    |
| A            | FATTURA ACCOMPAGNATORIA | 112368   | 09-01-15     |          | 0    | F         | 2       | 09-01-15          | 0258    |
| х            | FATTURA IMMEDIATA       | 112367   | 09-01-15     |          | 0    | F         | 1       | 09-01-15          | 0281    |
| F            | BOLLA CUI SEGUE FATTURA | 112378   | 12-01-15     |          | 999  | F         | 10      | 13-01-15          | 0185    |
| М            | BUONO DI INGRESSO       | 149302   | 12-01-15     | 7222     |      |           | 0       |                   | 0568    |
| х            | FATTURA IMMEDIATA       | 112369   | 12-01-15     |          | 0    | F         | 3       | 12-01-15          | 0179    |
| х            | FATTURA IMMEDIATA       | 112370   | 12-01-15     |          | 0    | F         | 4       | 12-01-15          | 0268    |
| х            | FATTURA IMMEDIATA       | 112371   | 12-01-15     |          | 0    | F         | 5       | 12-01-15          | 0226    |
| х            | FATTURA IMMEDIATA       | 112372   | 12-01-15     |          | 0    | F         | 6       | 12-01-15          | 0184    |
| х            | FATTURA IMMEDIATA       | 112373   | 12-01-15     |          | 0    | F         | 7       | 12-01-15          | 0269    |
| х            | FATTURA IMMEDIATA       | 112376   | 12-01-15     |          | 0    | F         | 8       | 12-01-15          | 0185    |
| с            | ORDINE CLIENTE          | 150002   | 12-01-15     |          |      |           | 0       |                   | 0115    |
| F            | BOLLA CUI SEGUE FATTURA | 112538   | 13-01-15     |          | 999  | F         | 158     | 30-01-15          | 0274    |
| х            | FATTURA IMMEDIATA       | 112377   | 13-01-15     |          | 0    | F         | 9       | 13-01-15          | 0258    |
| С            | ORDINE CLIENTE          | 150003   | 13-01-15     |          |      |           | 0       |                   | 0277    |

Per velocizzare la ricerca si possono impostare dei filtri sul codice Agente (interesserà l'archivio bolle/fatture e ordini), sulla causale di magazzino, sulla sezione, sul riferimento ordine esterno, sulla data riferimento ordine esterno, sul codice della forma di pagamento, sul vettore, sul numero del documento (numero effettivo del documento e non del riferimento interno), sulla data consegna dell'ordine, sulla causale contabile del documento e sull'esecutore (l'utente che ha inserito i dati).

Documenti Visuali

pag. 5/12

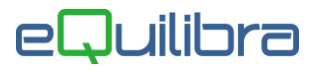

 Documenti Clienti/Documenti Fornitori il programma attinge i dati da bolle/fatture per i clienti e bolle per i fornitori, il programma con questa selezione attiva il campo di ricerca sul codice cliente se è stato selezionato Documenti Clienti oppure codice fornitore se la richiesta è stata eseguita su Documenti fornitori, disattivando il campo Agente.

| Tipo                          | documento |               | Dati generali documenti |
|-------------------------------|-----------|---------------|-------------------------|
| Da data :<br>Cliente Agente D | 01-01-15  | A data :      | 07-09-15                |
| Tipo                          | documento |               | Dati generali documenti |
| Da data bolla:<br>Fornitore   | 01-01-15  | A data bolla: | 07-09-15                |

|           | Tipo documento          |          | Da      | ati generali d | ocumenti |           |
|-----------|-------------------------|----------|---------|----------------|----------|-----------|
| Da data : | 01-01-15                | A data : |         | 07-09-15       |          |           |
| - 8       | 7 EEB                   |          |         |                |          |           |
| Tip.Doc.  | Documento               | Cli/For  | Rif.Int | Data Rif.Int   | N.Bolla  | Tipo Fatt |
| х         | FATTURA IMMEDIATA       | 01797    | 112369  | 12-01-15       | 0        | F         |
| Х         | FATTURA IMMEDIATA       | 02680    | 112370  | 12-01-15       | 0        | F         |
| X         | FATTURA IMMEDIATA       | 02260    | 112371  | 12-01-15       | 0        | F         |
| X         | FATTURA IMMEDIATA       | 01846    | 112372  | 12-01-15       | 0        | F         |
| х         | FATTURA IMMEDIATA       | 02694    | 112373  | 12-01-15       | 0        | F         |
| Х         | FATTURA IMMEDIATA       | 01857    | 112376  | 12-01-15       | 0        | F         |
| F         | BOLLA CUI SEGUE FATTURA | 02744    | 112538  | 13-01-15       | 9999     | F         |
| х         | FATTURA IMMEDIATA       | 02586    | 112377  | 13-01-15       | 0        | F         |
| x         | FATTURA IMMEDIATA       | 02434    | 112379  | 15-01-15       | 0        | F         |
| x         | FATTURA IMMEDIATA       | 01780    | 112380  | 15-01-15       | 0        | F         |
| x         | FATTURA IMMEDIATA       | 00480    | 112381  | 15-01-15       | 0        | F         |
| х         | FATTURA IMMEDIATA       | 02776    | 112382  | 15-01-15       | 0        | F         |
| х         | FATTURA IMMEDIATA       | 01525    | 112383  | 15-01-15       | 0        | F         |
| x         | FATTURA IMMEDIATA       | 00507    | 112384  | 15-01-15       | 0        | F         |
| x         | FATTURA IMMEDIATA       | 00706    | 112385  | 15-01-15       | 0        | F         |
| x         | FATTURA IMMEDIATA       | 00114    | 112386  | 15-01-15       | 0        | F         |
| x         | FATTURA IMMEDIATA       | 01677    | 112387  | 15-01-15       | 0        | F         |
| F         | BOLLA CUI SEGUE FATTURA | 01834    | 112502  | 16-01-15       | 9999     | F         |
| т         | BOLLA FORN./TERZISTA    | 00368    | 112660  | 07-09-15       | 7        | F         |
| ×Х        | FATTURA IMMEDIATA       | 00166    | 112657  | 07-09-15       | 0        | F         |
| Y         | EATTLIDA IMMEDIATA      | 00077    | 110650  | 07 00 15       | 0        | C         |

 Ordine Cliente/Preventivo il programma attinge i dati dagli ordini clienti e preventivi, con questa selezione si attiva il campo di ricerca sul codice cliente disattivando i campi causale di magazzino, sezione, numero documento, causale contabile mentre restano attivi gli altri campi di ricerca.

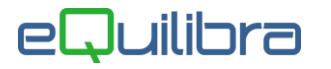

 Ordine fornitore/terzista/produzione il programma attinge i dati dagli ordini fornitori, con questa selezione si attiva il campo di ricerca sul codice fornitore disattivando i campi agente, causale di magazzino, sezione, numero documento, causale contabile ed esecutore, mentre restano attivi gli altri campi di ricerca.

| Tipo           | documento |               | Dati generali documenti |
|----------------|-----------|---------------|-------------------------|
| Da data :      | 01-01-15  | A data :      | 07-09-15                |
| Cliente        |           | л             |                         |
| Agente         |           | <u>v</u>      |                         |
| Tipo           | documento |               | Dati generali documenti |
| Da data bolla: | 01-01-15  | A data bolla: | 07-09-15                |
| Fornitore      |           |               |                         |
|                |           |               |                         |

|   |             | Tipo documento                                 |                         | Da                         | ati generali d                   | ocumenti |
|---|-------------|------------------------------------------------|-------------------------|----------------------------|----------------------------------|----------|
|   | Da data :   | 01-01-15                                       | A data :                |                            | 07-09-15                         |          |
|   | 🔺 💕 🛛       | (ee)                                           |                         |                            |                                  |          |
| Γ | Tip.Doc.    | Documento                                      | Cli/For                 | Rif.Int                    | Data Rif.Int                     | N.Bolla  |
|   | с<br>с<br>с | ORDINE CLIENTE<br>ORDINE CLIENTE<br>PREVENTIVO | 00070<br>00068<br>02481 | 150035<br>150036<br>150001 | 24-04-15<br>21-05-15<br>07-09-15 |          |
|   |             | Tipo documento                                 |                         | Da                         | ti generali de                   | ocumenti |
|   | Da data oi  | dine: 01-01-15                                 | A data or               | dine:                      | 07-09-15                         |          |
|   | N 😼 🛛       | (i ex )                                        |                         |                            |                                  |          |
|   | Tip.Doc.    | Documento                                      | Cli/For                 | Rif.Int                    | Data Rif.Int                     | N.Bolla  |
|   | F           | ORDINE FORNITORE                               | 02483                   | 150017                     | 05-02-15                         |          |
|   | F           | ORDINE FORNITORE                               | 05685                   | 150018                     | 11-02-15                         |          |
|   | Р           | ORDINE PRODUZIONE                              |                         | 000004                     | 07-09-15                         |          |
|   | Т           | ORDINE TERZISTA                                | 02265                   | 000001                     | 07-09-15                         |          |

- Movimenti interni/Buono di prelievo/Buono di versamento il programma attinge i dati dai movimenti di magazzino, con questa selezione si attiva il campo causale di magazzino, numero documento, mentre tutti gli altri campi di ricerca non sono attivi.
- Movimenti cliente/Buono di prelievo/Buono di versamento il programma attinge i dati dai movimenti di magazzino, con questa selezione si attiva il campo codice cliente, causale di magazzino, numero documento, mentre tutti gli altri campi di ricerca non sono attivi.

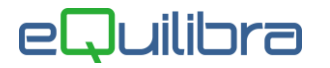

 Movimenti fornitore/Buono di prelievo/Buono di versamento il programma attinge i dati dai movimenti di magazzino, con questa selezione si attiva il campo codice fornitore, causale di magazzino, numero documento, mentre tutti gli altri campi di ricerca non sono attivi.

|           | Tipo documento      |          | Dati generali document |              |         |  |  |
|-----------|---------------------|----------|------------------------|--------------|---------|--|--|
| Da data r | novimento: 01-01-15 | A data m | ovimento               | 07-09-15     |         |  |  |
| Tip.Doc.  | Documento           | Cli/For  | Rif.Int                | Data Rif.Int | N.Bolla |  |  |
| М         | BUONO DI INGRESSO   | 05651    | 157498                 | 10-02-15     | 70      |  |  |
| м         | BUONO DI INGRESSO   | 05685    | 157502                 | 10-02-15     | 120777  |  |  |
| м         | BUONO DI INGRESSO   | 05685    | 157505                 | 10-02-15     | 1034    |  |  |
| м         | BUONO DI INGRESSO   | 02202    | 157519                 | 11-02-15     | 11/15   |  |  |
| М         | BUONO DI INGRESSO   | 02202    | 157520                 | 11-02-15     | 9/15    |  |  |
| м         | BUONO DI PRELIEVO   |          | 157516                 | 11-02-15     | 00      |  |  |
| М         | MOVIMENTO INTERNO   |          | 157512                 | 11-02-15     | 00      |  |  |
| М         | BUONO DI INGRESSO   | 05685    | 157552                 | 16-02-15     | 1211    |  |  |
| м         | BUONO DI INGRESSO   | 05685    | 157553                 | 16-02-15     | 1232    |  |  |
| M         | BUONO DI PRELIEVO   |          | 157530                 | 16-02-15     | 00      |  |  |
| М         | MOVIMENTO INTERNO   |          | 157526                 | 16-02-15     | 00      |  |  |
| M         | MOVIMENTO INTERNO   |          | 157535                 | 16-02-15     | 00      |  |  |
| М         | MOVIMENTO CLIENTE   | 01822    | 157679                 | 07-09-15     | rr      |  |  |

#### 3. Dettaglio Righe

3.1 La sezione "**Dettaglio righe**" permette di interrogare , modificare (<u>vedi capitolo dedicato</u>) e richiamare i documenti filtrando i dati come da specifiche elencate in "**Dati generali documenti**", con la differenza che dettaglio righe riporta per ogni documento le singole righe che lo compongono. Oltre ai campi di ricerca già precedentemente elencati il programma permette di effettuare la ricerca su seguenti campi, codice articolo, contropartita contabile, deposito, centro di costo/ricavo, riferimento ordine cliente, riferimento riga ordine cliente, data consegna riga.

| Tipo          | documento | D        | ati generali documenti |      | Dettaglio righe   |
|---------------|-----------|----------|------------------------|------|-------------------|
| Da data :     | 01-01-15  | A data : | 07-09-15               |      |                   |
| Agente        |           |          |                        |      |                   |
| Destinazione  |           |          | Da dt.cons.ord.        | (11) |                   |
| Causale       |           |          | A dt cons.ord.         | (*** |                   |
| Sezione       | 0         |          |                        |      |                   |
| Rif.ord.est.  |           |          | Dt.rif.ord.est.        | 🗐    |                   |
| Articolo      |           |          | Cen.CST/RIC            |      | ]                 |
| Contropartita |           |          | Codice /VA             | )    |                   |
| Deposito      |           |          | Rif.ord.cli            |      | Rif.riga ord.cli. |
|               |           |          | Da dt.cons.rig.        | (11) |                   |
|               |           |          | A dt.cons.rig.         |      |                   |

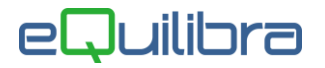

| TIP                                                    | o documento | <        | Dati generali documenti    | Dettaglio righe |
|--------------------------------------------------------|-------------|----------|----------------------------|-----------------|
| )a data :                                              | 01-01-15    | A data : | 08-09-15                   |                 |
| gente                                                  |             |          |                            |                 |
| )estinazione                                           |             |          | Da dt.cons.ord.            |                 |
| Causale                                                |             |          | A dt cons.ord.             |                 |
| Sezione                                                | 0           |          |                            |                 |
| Rif.ord.est.                                           |             |          | Dt.rif.ord.est.            |                 |
| orma pag.                                              |             |          | Caus.cont.                 |                 |
| /ettore                                                |             |          | Esecutore                  |                 |
| lum.docum.                                             |             |          |                            |                 |
|                                                        |             |          |                            |                 |
|                                                        |             |          |                            |                 |
| - Ricerca nel c                                        | ontenuto    |          |                            |                 |
| - Ricerca nel c                                        | ontenuto    |          | NOTE                       |                 |
| - Ricerca nel c<br><b>ilobale</b><br>Rag. sociale      | ontenuto    |          | NOTE                       |                 |
| - Ricerca nel c<br>ilobale<br>tag. sociale<br>ndirizzo | ontenuto —  |          | NOTE<br>Città<br>Provincia |                 |

La ricerca nel contenuto è possibile eseguirla in **Dati generali documenti** e in **Dettaglio righe**.

La ricerca consente di filtrare i documenti inserendo alcuni caratteri.

Esempio: per filtrare i documenti di un cliente che nell'indirizzo contiene la dicitura "PROVA" è sufficiente impostare il dato nel campo dedicato cliccare sul tasto funzione **F6 Elabora i dati**, il programma filtrerà solo le righe che nell'indirizzo è presente la parola "PROVA". I campi di ricerca disponibili sono:

- GLOBALE (tutti i campi)
- RAGIONE SOCIALE
- INDIRIZZO
- C.A.P
- NOTE
- CITTA'
- PROVINCIA
- TELEFONO

Dopo aver impostato i dati nelle varie sezioni, per visualizzare i documenti è necessario cliccare sul tasto funzione (G)(F6) Elabora i dati.

### Modifica veloce Fattura differita (bolla-fattura)

E' possibile modificare l'agente, la forma di pagamento, la banca di appoggio, il cab, l' agenzia, il vettore, la resa, le descrizioni testata, le descrizioni piede e le descrizioni corpo di bolle già fatturate.

Per apportare la modifica ai dati in testata e le descrizioni piede delle bolle fatturate, accedere alla sezione **Dati generali documenti**, posizionarsi sul DDT già fatturato, cliccare sul tasto funzione **M** "**Modifica veloce documenti**" per attivare la tabella dedicata alle variazioni dei dati, al termine confermare con F10.

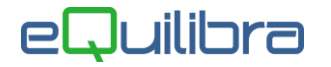

**Attenzione!** Cambiando l'agente non saranno verificate le provvigioni , per farlo utilizzare il programma **Interrogazione agenti (V 5-3-1-1),** cambiando la forma di pagamento se previsto lo sconto a corpo, non sarà modificato e non sarà verificata la coerenza tra forma di pagamento e la banca.

| Tipo documento Dati generali documenti Dettaglio righe Opzioni sistema   Da data bolla: 01-01-21 A data bolla: 07-10-21   Image: Construction of the complex documento of the complex documento of |                                                                                                    |                      |              | _            |              | 10       |           |            |               |             | +9               |           | 9         | <b>P</b> * |   |
|----------------------------------------------------------------------------------------------------|----------------------------------------------------------------------------------------------------|----------------------|--------------|--------------|--------------|----------|-----------|------------|---------------|-------------|------------------|-----------|-----------|------------|---|
| Da data bolla: 11-01-21   A data bolla: Orcumento Tip Doc Ritini Data Riflint N.Bolla Divo nei campi: Documento+Riflint-N.Bolla+N.Fatt.+ClVFor+Ragione sociale+Destinazione Pocumento Tip Doc Ritini Tip Doc Ritini Data Riflint N.Bolla Tip Doc Ritini Data Riflint N.Bolla Tip Doc Ritini Data Riflint N.Bolla Tip Doc Ritini Data Riflint N.Bolla Tip Doc Ritini Tip Doc Ritini Data Riflint N.Bolla Tip Doc Ritini Data Riflint N.Bolla Tip Doc Ritini Data Riflint N.Bolla Tip Doc Ritini Data Riflint N.Bolla Tip Doc Ritini Data Riflint N.Bolla Tip Doc Ritini Data Riflint N.Bolla Tip Doc Ritini Data Riflint N.Bolla Tip Doc Ritini Data Riflint N.Bolla Tip Doc Ritini Data Riflint N.Bolla Tip Doc Ritini Data Riflint N.Bolla Tip Doc Ritini Data Riflint N.Bolla Tip Doc Ritini Data Riflint N.Bolla Tip Doc Ritini Data Riflint N.Bolla Tip Doc Ritini Data Riflint N.Bolla Data Fatt Totale documento Cluffica Bolle Cella fattura Output Dot Cella stessa fattura Output Riflint N. bolla Cella stessa fattura Clug Resa Descrizione Resa Portional data Riflint N. bolla Cella a resa solo sul documento selezionato: 210001 Resa O m FRANCO PARTENZA Riflint Resa O m FRANCO PARTENZA O m FRANCO PARTENZA O m FRANCO PARTENZA O m FRANCO PARTENZA O m FRANCO PARTENZA O m Franco Partenzza O m Franco Partenzza O m Franco Partenzza O m Franco Partenzza O m Franco Partenzza O m Franco Partenzza O m Franco Partenzza O m Franco Partenzza O m Franco Partenzza O m Franco Partenzza O m Franco Partenzza O m Franco Par                                                                                                    | Tipo doci                                                                                                    | umento               |              | Dati ge      | nerali docum | ienti    |           | De         | ttaglio righe | e           | Opzio            | ni sister | ma        |            |   |
| Intronet campl: Documento+RifInt+N Bolla+N Fatt.     Documento     Tip.Doc. Billin   Data Rif.Int N. Bolla     Tip.Doc. Billin   Data Rif.Int N. Bolla     Tip.Doc. Billin   Data Rif.Int N. Bolla   Tip.Doc. Billin   Data Rif.Int N. Bolla   Tip.Doc. Billin   Data Rif.Int N. Bolla   Tip.Doc. Billin   Data Rif.Int N. Bolla   Tip.Doc. Billin   Data Rif.Int N. Bolla   Tip.Doc. Billin   Data Rif.Int N. Bolla   Tip.Doc. Billin Data Rif.Int N. Bolla   Tip.Doc. Billin Data Rif.Int N. Bolla   Tip.Doc. Billin Data Rif.Int N. Bolla   Tip.Doc. Billin Data Rif.Int N. Bolla Data Rif.Int N. Bolla del Resa Descrizione Resa      Picture 00447 ROSS SRL   DDT della stessa fattura    DDT della stessa fattura    Agente     0     Rif.Int N. bolla   Ddt dell Resa Descrizione Resa      Picture 00447 ROSS SRL     Agenzia        Agenzia     Boll Agenzia         Modifica la resa solo sul documento selezionato: 210001        Resa <td>Da data bolla:</td> <td>01-01-21</td> <td></td> <td>A data</td> <td>a bolla:</td> <td>07-10-</td> <td>21</td> <td>1</td> <td></td> <td></td> <td></td> <td></td> <td>ø.</td> <td></td> <td></td>                                                                                                    | Da data bolla:                                                                                                    | 01-01-21             |              | A data       | a bolla:     | 07-10-   | 21        | 1          |               |             |                  |           | ø.        |            |   |
| Documento Tip Doc Rith   BOLLA CUI SEGUE FATTURA F   Ploudifica bolle della fattura 000118 del 28-01-21   3817.84 00447 R(   Modifica bolle della fattura 000118 del 28-01-21 Cliente 00447 ROSS SRL Agente   0   Forma pag.   011   Rilba 90 GG FM +10   fabella banche   3anca appoggio   CAB   Agenzia   IBAN: 02008 10305   Modifica la resa solo sul documento selezionato: 210001 Renzia Richardon Carlos and the resa Richardon Carlos and the resa solo sul documento selezionato: 210001 Renzia Renzia Richardon Carlos and the resa Tip Doc Rith Richardon Carlos and the resa solo sul documento selezionato: 210001 Renzia Richardon Carlos and the resa solo sul documento selezionato: 210001 Renzia Richardon Carlos and the resa Richardon Carlos and the resa Tip Doc Rith Richardon Carlos and the resa Richardon Carlos and the resa Tip Doc Rith Richardon Carlos and the resa Richardon Carlos and the resa Richardon Carlos an                                                                                                    | ▲ 🕹 7 💼                                                                                                    | E                    | M            | iltro n      | ei campi: Do | cumento+ | -Rif.Int+ | -N.Bolla+N | I.Fatt.+Cli/F | or+Ragion   | e sociale+Destii | nazione   | \$        | C          |   |
| BOLLA CUI SEGUE FATTURA F       1001       04-01-21       1       F       000118       28-01-21       3817.84       00447       R                                                                                                    | Documento                                                                                                    | 1                    | Fip.Doc. Rit | i Int        | Data Rif.Int | N.Bolla  |           | Tipo Fatt  | N.Fatt.       | Data Fa     | tt. Totale docum | iento C   | li/For Ra | -          |   |
| Entissione bolle - 1306                                                                                                    | BOLLA CUI SEC                                                                                                    | UE FATTURA           | F 21         | 0001         | 04-01-21     |          | 1         | F          | 000118        | 28-01-2     | 21 38            | 17.84 0   | 0447 R    |            |   |
| Modifica bolle della fatura 000118 del 28-01-21     Cliente 00447 ROSS SRL     Agente     0     Forma pag.   011   RiBA 90 GG FM +10   Tabella banche   P   Banca appoggio                                                                                                    | Q Emissione bo                                                                                                    | ille - 1306          |              |              |              |          |           |            |               |             |                  |           |           |            |   |
| Cliente 00447 ROSS SRL<br>Agente 0                                                                                                    | Modifica                                                                                                    | bolle dell           | a fattu      | Ira O        | 00118        | del 28   | B-01      | -21        |               |             |                  |           |           |            |   |
| Agente   0     Forma pag.     011     Rif.int.     N. bolla     Rif.int.     N. bolla <t< td=""><td>Cliente 00447 RC</td><td>SS SRL</td><td>1</td><td><math>\checkmark</math></td><td></td><td></td><td></td><td></td><td>DI</td><td>DT della st</td><td>essa fattura</td><td></td><td></td><td></td><td></td></t<>                                                                                                    | Cliente 00447 RC                                                                                                    | SS SRL               | 1            | $\checkmark$ |              |          |           |            | DI            | DT della st | essa fattura     |           |           |            |   |
| Agente 0     Forma pag. 011     Forma pag. 011     Rif.int. N. bolla del     Resa Descrizione Resa     21000* 1     0 FRANCO PARTENZA     Rif.int. N. bolla del     Resa Descrizione Resa     21000* 1     0 FRANCO PARTENZA     Resa 0     FRANCO PARTENZA     Resa     0     FRANCO PARTENZA     Resa     0     FRANCO PARTENZA     Resa     0     FRANCO PARTENZA     Resa     0     Resa     0     FRANCO PARTENZA     Resa     0     FRANCO PARTENZA     Resa     0     FRANCO PARTENZA     Resa     0     Resa     Resa     Resa     Resa     Resa     Resa     Resa     Resa     Resa     Resa     Resa     Resa     Resa     Resa </td <td>Agosto</td> <td>0</td> <td>_</td> <td></td> <td></td> <td></td> <td></td> <td></td> <td></td> <td>🔺 🎸 🗑</td> <td>1 🖀 EK</td> <td></td> <td></td> <td></td> <td></td>                                                                                                    | Agosto                                                                                                    | 0                    | _            |              |              |          |           |            |               | 🔺 🎸 🗑       | 1 🖀 EK           |           |           |            |   |
| Forma pag. 011 RIBA 90 GG FM +10<br>Tabella banche<br>Banca appoggio<br>CAB Agenzia IBAN: 02008 10305<br>Modifica la resa solo sul documento selezionato: 210001<br>Resa 0 FRANCO PARTENZA                                                                                                    | rgente                                                                                                    | 0                    |              |              |              |          |           |            | Г             | Rif.int.    | I. bolla del     | Resa      | Descrizio | one Resa   |   |
| Tabella banche ? Banca appoggio Agenzia IBAN: 02008 10305 Agenzia IBAN: 02008 10305 Agenzia Commento selezionato: 210001 Resa 0 FRANCO PARTENZA                                                                                                    | Forma nag                                                                                                    | 011                  | RIBA 90 GG   | 5 FM +1      | n            |          |           |            | Ŀ             | 210001      | 1 04-01-2        | 10        | FRANCO    | PARTENZ    | A |
| Banca appoggio CAB Agenzia IBAN: 02008 10305 Modifica la resa solo sul documento selezionato: 210001 Resa 0 FRANCO PARTENZA                                                                                                    | Tahella hanche                                                                                                    | <u>011</u>           |              |              | 0            |          |           |            | ľ             | 21000       | 104012           |           | 1101100   |            | 4 |
| CAB Agenzia IBAN: 02008 10305<br>Modifica la resa solo sul documento selezionato: 210001<br>Resa 0 FRANCO PARTENZA                                                                                                    | Banca appoggio                                                                                                    |                      |              |              |              |          |           |            | F             |             |                  |           |           |            |   |
| Modifica la resa solo sul documento selezionato: 210001<br>Resa 0 FRANCO PARTENZA                                                                                                    | CAB                                                                                                    |                      | Agenzia      | IB           | AN: 02008 10 | 0305     | -11       |            | ⊢             |             |                  |           |           |            |   |
| Modifica la resa solo sul documento selezionato: 210001  Resa                                                                                                    |                                                                                                    |                      | -            | 10,          |              |          | _         |            |               | 1           |                  |           |           |            |   |
| Resa 0 FRANCO PARTENZA                                                                                                    | Modifica la res                                                                                                    | a solo sul docu      | imento sele  | ezionato     | 210001       |          |           |            |               |             |                  |           |           |            |   |
|                                                                                                    | Resa                                                                                                    | 0                    |              | FRANC        | O PARTENZ    | ۱        |           |            |               |             |                  |           |           |            |   |
|                                                                                                    |                                                                                                    |                      |              |              |              |          |           |            |               | 1           |                  | ļ         |           |            | 1 |
|                                                                                                    |                                                                                                    |                      |              |              |              |          |           |            |               | 4           |                  |           |           |            | F |
|                                                                                                    |                                                                                                    |                      |              |              |              |          |           |            |               |             |                  |           |           |            |   |
| Descrizione testata documento:                                                                                                    | )escrizione testa                                                                                                    | a documento:         | 1            |              |              |          |           |            |               |             |                  |           |           |            |   |
| Descrizione piede documento:                                                                                                    | Descrizione piede                                                                                                    | documento:           |              |              |              |          |           |            |               |             |                  |           |           |            |   |
|                                                                                                    | Service and a service of the service of the service | INCOLECTION PROVIDED | -            |              |              |          |           |            |               |             | 14               |           |           |            |   |

Per apportare la modifica alle descrizioni corpo delle bolle fatturate, accedere alla sezione **Dettaglio righe**, posizionarsi sul DDT già fatturato, cliccare sul tasto funzione **M** "**Modifica veloce documenti**" per attivare la tabella dedicata alle variazioni delle descrizioni, al termine confermare con F10.

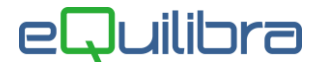

|                                                                          |             |                    |          |                  |                |              |            |                | - Incorrect -   |         |   |
|--------------------------------------------------------------------------|-------------|--------------------|----------|------------------|----------------|--------------|------------|----------------|-----------------|---------|---|
| Tipo docun                                                               | nento       |                    | Dati ge  | nerali docume    | enti           |              | Dettaglio  | righe          | Opzioni sis     | stema   |   |
| a data bolla:                                                            | 01-01-21    |                    | A data   | a bolla:         | 07-10-21       |              | Ц          |                |                 | B 🐔     |   |
| BY TE E                                                                  | 3           | C1                 | 4        | <                |                |              |            |                |                 |         | 2 |
| ocumento                                                                 |             | Tip.Doc.           | Rif.Int  | Data<br>Rif.Int  | N.Bolla        | Tipo<br>Fatt | N.Fatt.    | Data Fatt.     | Totale<br>docum | Cli/For | - |
| OLLA CUI SEGU                                                            | E FATTURA   | F                  | 210001   | 04-01-21         |                | 1 F          | 000118     | 28-01-21       | 817.84          | 00447   |   |
| OLLA CUI SEGU                                                            | E FATTURA   | F                  | 210001   | 04-01-21         |                | 1 F          | 000118     | 28-01-21       | 817.84          | 00447   | 2 |
| OLLA CUI SEGU                                                            | E FATTURA   | F                  | 210001   | 04-01-21         | 6              | 1 F          | 000118     | 28-01-21       | 817.84          | 00447   | _ |
| OLLA CUI SEGU                                                            | E FATTURA   | F                  | 210001   | 04-01-21         |                | 1 F          | 000118     | 28-01-21       | 817.84          | 00447   |   |
| Q Emissione b                                                            | olle - 1306 | 223 - X            | 1/       |                  |                |              | - 58       |                |                 | ×       |   |
|                                                                          |             |                    | a Va     |                  |                |              |            |                |                 |         | _ |
| Modifica<br>Articolo                                                     | docum       | ento               | 21000    | D1 Riga          | 4              |              |            |                |                 |         |   |
| Modifica<br>Articolo                                                     | docum       | ento               | 2100     | D1 Riga          | 4              |              |            |                |                 |         |   |
| Modifica<br>Articolo                                                     | docum       | ento               | 2100     | J1 Riga          | 4<br>Descrizio | mi           |            |                |                 |         |   |
| Modifica<br>Articolo<br>Documento                                        |             |                    | 2100     | J1 Riga          | Descrizio      | ni<br>tura   |            |                |                 |         |   |
| Modifica<br>Articolo<br>Documento<br>PEDANA IN<br>Modifico la            | LEGNO 80:   | k120_CF<br>me sia  | ARTOTECH | ICA              | Descrizio      | ni<br>tura   |            |                | fattura         |         |   |
| Modifica<br>Articolo<br>Documento<br>PEDANA IN<br>Modifico la<br>fattura | LEGNO 803   | K120_CJ<br>one sia | ARTOTECH | VICA<br>t che in | Descrizio      | uni<br>tura  | ) la descr | izione solo in | fattura         |         |   |

## 4. Opzioni (eQuilibra)

4.1 La sezione "**Opzioni**" permette di definire delle impostazioni in automatico.

| Tipo documento                                                 | Dati generali documenti                                                                         | Dettaglio righe | Opzioni (eQuilibra ) |
|----------------------------------------------------------------|-------------------------------------------------------------------------------------------------|-----------------|----------------------|
| crizione articolo da anagrafica<br>titione campo 'Richiedente' | Caus. di mag. per ev.ord.terz<br>Caus. di mag. per ev.ord.pro<br>Caus. cont. per fattura scontr | d un un un      |                      |
|                                                                |                                                                                                 |                 |                      |

In fase di emissione documenti quando è inserito un codice articolo, il programma propone in automatico la descrizione definita sull'anagrafica, ed è possibile modificarla. In fase di ricerca da

**Dettaglio righe** se il campo Descrizione articolo da anagrafica è vuoto, il programma propone la descrizione inserita nel documento se invece in **Opzioni** seleziono il campo in fase d'interrogazione, il programma visualizza la descrizione dell'anagrafica articolo.

In fase di emissione documenti se è necessario gestire il "**Richiedente**" cliccando su Gestione campo "Richiedente", sarà aggiunto un campo dedicato.

Documenti Visuali

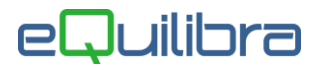

E possibile impostare di default delle causali di magazzino per evadere ordini terzisti/produzione e una causale contabile per la fattura scontrino, il programma proporrà tali causali in fase di emissione.

|                   | Caus. di mag. per ev.ord.terz                                         |
|-------------------|-----------------------------------------------------------------------|
|                   | Caus. cont. per fattura scontrino                                     |
|                   |                                                                       |
| Per inserire un n | nuovo documento cliccare sul tasto funzione 🗅 (Ins)-Nuovo Inserimento |

- Documenti fornitori cliccare Fornitori ,
- □ Ordini clienti cliccare Clienti ,
- Ordini fornitori cliccare
   Fornitori
- Movimenti cliccare Movimenti